### Informar Mapa da Quadra

Esta funcionalidade, que pertence ao Módulo **Cadastro**, permite o envio do arquivo *KMZ* correspondente a uma quadra, possibilitando que este seja gravado na base de dados do **GSAN** nos formatos *KMZ* e *MAP*.

Durante o carregamento do arquivo *KMZ*, o sistema realiza a conversão para o formato *MAP*, que é o formato utilizado pelo dispositivo móvel. Ambos os formatos são gravados no banco de dados. A funcionalidade pode ser acessada via **Menu de sistema**, no caminho: **GSAN > Cadastro > Atualização Cadastral Dispositivo Móvel > Informar Mapa da Quadra**.

Feito isso, o sistema visualiza a tela abaixo:

#### Observação

Informamos que os dados exibidos nas telas a seguir são fictícios, e não retratam informações de clientes.

| Informar Mapa       | ı da Quadra                                 |           |
|---------------------|---------------------------------------------|-----------|
| Para informar o mar | a da quadra, informe os dados abaixo:       |           |
| Localidade:*        | R                                           | 8         |
| Setor Comercial: *  | R                                           | 8         |
| Quadra: *           | R                                           | 8         |
| Arquivo:*           | Escolher arquivo Nenhum arquivo selecionado |           |
|                     | * Campo Obrigatório                         |           |
|                     |                                             |           |
| Desfazer Cano       | celar                                       | Confirmar |
|                     |                                             |           |
|                     |                                             |           |

Acima, ao selecionar os campos obrigatórios Localidade, Setor Comercial e Quadra (para detalhes sobre o preenchimento

clique **AQUI**) clique em <u>Escolher arquivo</u> para selecionar o arquivo *KMZ*. Depois, clique em <u>Confirmar</u>. Feito isso, o sistema converte o arquivo para o formato *MAP*, utilizado na exibição dos mapas da quadra no dispositivo móvel, durante o processo de **Atualização Cadastral Via Dispositivo Móvel**. Caso o arquivo selecionado não esteja conforme o padrão definido, o sistema visualiza a tela abaixo:

1/3

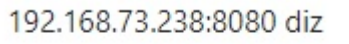

O arquivo deve ser do formato KMZ e no padrão L999-S999-Q9999

OK

# **Preenchimento dos Campos**

| Campo              | Orientações para Preenchimento                                                                                                    |
|--------------------|----------------------------------------------------------------------------------------------------|
| Localidade         | Campo obrigatório. Informe o código da localidade relacionada ao arquivo com o mapa da quadra com até três dígitos ou clique em para selecionar a localidade desejada <b>AQUI</b> . O nome da localidade será exibido ao lado do campo. Para apagar o conteúdo do campo, clique em 🔗 ao lado do campo de exibição.                                                                                                    |
| Setor<br>Comercial | Campo obrigatório. Informe o código do setor comercial relacionado ao arquivo com o mapa da quadra com até três dígitos ou clique em para selecionar o setor desejado AQUI. O nome do setor será exibido ao lado do campo. Para apagar o conteúdo do campo, clique em ao lado do campo de exibição.                                                                                                    |
| Quadra             | Campo obrigatório. Informe o código da quadra relacionada ao arquivo com o mapa<br>da quadra com até três dígitos ou clique em para selecionar a quadra desejada<br>AQUI. O nome da quadra será exibido ao lado do campo. Para apagar o conteúdo do<br>campo, clique em a lado do campo de exibição.                                                                                                    |
| Arquivo            | Clique em <b>Escolher arquivo</b> para selecionar o arquivo com o mapa da quadra.<br><b>Regra associada</b> : Haverá uma validação do nome do arquivo para verificar se<br>corresponde à localidade, setor comercial e quadra informadas. O padrão do nome do<br>arquivo KMZ é: <b>L000-S000-Q0000</b> (ID da localidade com 3 dígitos - Código do setor<br>comercial com 3 dígitos - Número da quadra com 4 dígitos). |

## Funcionalidade dos Botões

| Botão    | Descrição da Funcionalidade                                                     |  |
|----------|---------------------------------------------------------------------------------|--|
| Desfazer | Ao clicar neste botão, o sistema desfaz o último procedimento.                  |  |
| Cancelar | Ao clicar neste botão, o sistema cancela a operação e retorna à tela principal. |  |

3/3

| Botão     | Descrição da Funcionalidade                                                                                                    |
|-----------|----------------------------------------------------------------------------------------------------|
| Confirmar | Ao clicar neste botão, o sistema autoriza o carregamento do arquivo, convertendo-o para <i>MAP</i> para ser baixado no processo de atualização cadastral. |

### Referências

Informar Mapa da Quadra

**Termos Principais** 

Cadastro

Atualização Cadastral Via Dispositivo Móvel

#### Vídeos

Informar Mapa da Quadra

Clique aqui para retornar ao Menu Principal do GSAN

From: https://www.gsan.com.br/ - Base de Conhecimento de Gestão Comercial de Saneamento

Permanent link: https://www.gsan.com.br/doku.php?id=ajuda:informar\_mapa\_da\_quadra

Last update: 22/02/2019 21:27

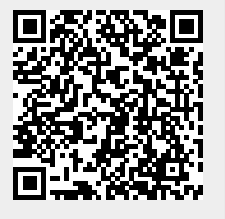